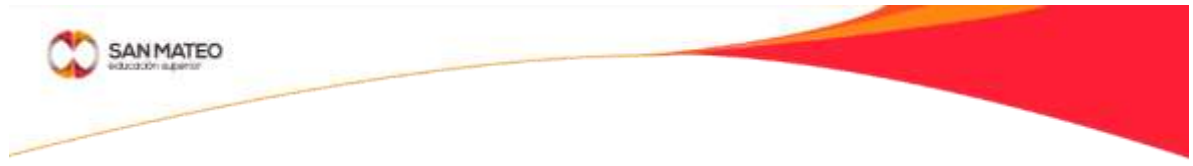

## INSTRUCTIVO PARA REALIZAR PETICIÓN DE GRADO Y CONSULTA DEL CUMPLIMIENTO DE LOS REQUISITOS DE GRADO

- 1. Después de haber realizado el pago de los derechos de grado en Gerencia Administrativa, dentro de las fechas establecidas en el cronograma de grados, el sistema quedará habilitado para que el alumno ingrese al Sistema de Grados y realice la petición.
- 2. Ingrese a la página WEB de la Fundación <u>http://www.sanmateo.edu.co/</u> Estudiantes / Grados/ o por medio del link: http://apps.sanmateovirtual.edu.co/grados/

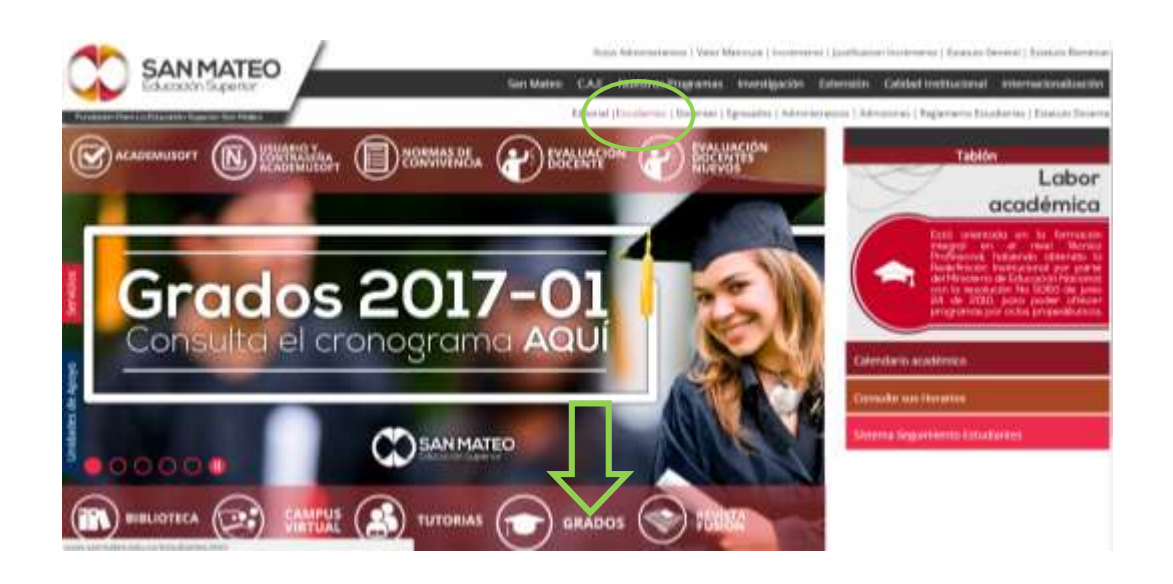

3. Digite sus usuario y contraseña de Academusoft. Si no recuerda la contraseña debe radicar el caso en la UAE para enviar la solicitud al Departamento de Soporte.

|                 |            | suano:                   |                        |
|-----------------|------------|--------------------------|------------------------|
|                 | Contra     | aseña:                   | <b>_</b> 1             |
|                 | 1          |                          | CONTINUAL              |
|                 |            |                          |                        |
| Instructivo par | a registro | Becuertos de orado       | Orregorarma da Orado   |
| de petición d   | e grado    | Contraction of the local | Contract Sector Sector |

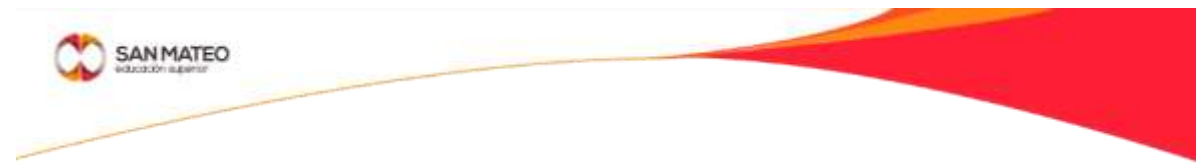

## SI VA A REGISTRAR UNA PETICIÓN POR PRIMERA VEZ

1. Debe ingresar en la opción <u>REGISTRAR PETICIÓN DE GRADO</u>, seleccione la petición que va a realizar y de clic en continuar. (el sistema tendrá habilitada la petición de la cual usted realizó el pago)

| -                          |                         |                        | PETICIO                                                                                                    | NES                         |                                                            |
|----------------------------|-------------------------|------------------------|----------------------------------------------------------------------------------------------------|-----------------------------|------------------------------------------------------------|
| PAGO                       |                         | N.                     | ALOR                                                                                                    |                             | ITVEL                                                      |
| -                          | 5                       | 1                      | 222                                                                                                    | 2. 2. 7                     | ECNICO PROFESIONAL                                         |
|                            |                         | Lista                  | de pagos Der                                                                                                    | echo de grad                | Jos                                                        |
| Tocnico                    | 5                       | - Se                   | lecciona uno -                                                                                                    |                             | •                                                          |
| Vecnologo<br>Universitario |                         | Lar fo<br>universita   | El pago es para el mivel vertico<br>Las fachas no están habilitadas para paticionar en el nivel<br>universitario. El sistema se habilitará a partir del 22 de mayo de<br>vertantila Junio. |                             |                                                            |
|                            |                         |                        | Listado de Pe                                                                                                    | ticiones                    | 7                                                          |
| RAD                        | NIVEL                   | ESTADO<br>GRADO        | PERIODO<br>CONSULTA                                                                                                    | PAGO<br>DERECHO DE<br>GRADO | PROGRAMA                                                   |
| - Alt                      | TECNICO<br>PROFESSIONAL |                        | 2017-1 Abril                                                                                                    | CUMPLIDO                    | TÉCNICA PROFESIONAL EN<br>SISTEMAS Y<br>TELECOMUNICACIONES |
| 14                         | TECNICO<br>PROFESIONAL  | Graduada               | 2016-1 febrero                                                                                                    | CUMPLIDO                    | TECNICA PROFESIONAL EN<br>PROCESOS EMPRESARIALES           |
| 01                         | TECNICO<br>PROFESIONAL  | Graduadu<br>L Academic | 2016-1 febrero<br>DOBLE<br>TITULACION                                                                                                    | PENDIENTE                   | TECHICA PROFESIONAL EN<br>PROCESOS ADHIBUSTRATIVO          |
|                            |                         |                        |                                                                                                    |                             |                                                            |
|                            |                         |                        | -                                                                                                    | CONTINUED                   | DETICION .                                                 |

2. Al seleccionar la opción de continuar petición, el sistema le enviará un mensaje preguntando si está seguro de crear la petición en el periodo correspondiente a su nivel

| -    | PETICIONES                                                                                                    |
|------|----------------------------------------------------------------------------------------------------|
|      |                                                                                                    |
| SIST | esea Crear esta peticion del programa TÉCNICA PROFESIONAL EN<br>EMAS Y TELECOMUNICACIONES para los grados de CEREMONIA de<br>2017-1 Abril? |
|      | Confirmar                                                                                                    |
|      | Cusiquier duda que tenga del process favor scentarse a secretaria académica                                                                |

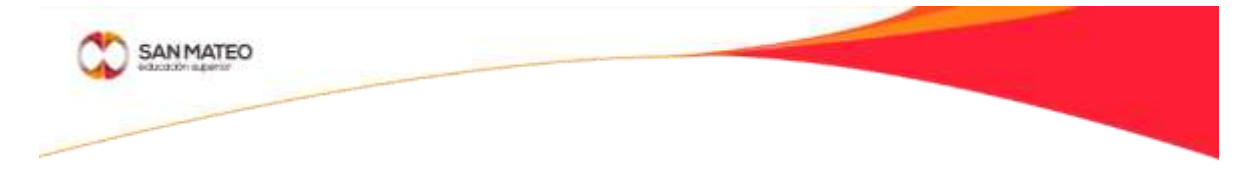

3. Al dar click en confirmar el sistema le mostrará los detalles de la petición creada

| (Constant)                             | PUTICIONIS                                                                       | si                                                          |
|----------------------------------------|----------------------------------------------------------------------------------|-------------------------------------------------------------|
| Usted ha com<br>programa<br>ADMINESTRA | npietado la actualización de su p<br>TÉCNICA PROFESIONAL<br>ATIVOS y su NÚMERO C | etición de grado para el<br>EN PROCESCIS<br>le petición es: |
| 50<br>2017-1 Abril                     | encuentra la peticion de grade                                                   | para la CEREMONIA da                                        |
| RAD NEVEL                              | GRADO PERIODO DESECHO<br>GRADO CONSULTA GRADO                                    | DE PROGRAMA                                                 |
| TECNICI<br>PROFES                      | Disduard 20(7-1 Abel Currenting Contact                                          | TENDEA HEOPEEXAAL EN<br>PROCESOE<br>AGRENISTRATIVOE         |
| Por favor ling<br>solicitud con l      | rese a la aplicación de Grados par-<br>os datos de ingreso a academiujofi        | a verificar el estado de su<br>I                            |

## SI SELECCIONA UNA PETICION QUE YA TENIA REGISTRADA ANTERIORMENTE

 Debe ingresar en la opción <u>REGISTRAR PETICIÓN DE GRADO</u>, seleccione si la petición que tiene en el sistema desea dejarla para el periodo habilitado. Si no desea obtener el grado en el periodo que se encuentra habilitado deberá ingresar al sistema posteriormente en las fechas establecidas en el cronograma de grados para graduarse en la fecha que desea. Recuerde que después de cumplir con los requisitos de grado cuenta con un año para graduarse.

|                   | PETICIC                                                      | INES                |                                                            |  |
|-------------------|--------------------------------------------------------------|---------------------|------------------------------------------------------------|--|
| 10100             | Iver on                                                      |                     |                                                            |  |
|                   | 1222                                                         | T                   | ECNICO PROFESIONAL                                         |  |
|                   | Lista de pagos Der                                           | echo de grad        | los                                                        |  |
|                   | Aplicar Pr                                                   | ticion              |                                                            |  |
| Tecnica           | - Selecciona uno -                                           |                     |                                                            |  |
| Universitano      | universitano. El sistem<br>vertanilla Junio.<br>Listado de P | eticiones<br>PAGO   | ara a partir del 22 de mayo del 20                         |  |
| RAD NIVEL         | GRADO CONSULTA                                               | DERECHO DE<br>GRADO | PROGRAMA                                                   |  |
| PROFESSION        | 14 2017-1 Abril                                              | CUMPLIDO            | TECNICA PROFESIONAL EN<br>SUSTEMAS Y<br>TELECOMUNICACIONES |  |
| TECNICO           | Graduade 2016-1 febrers                                      | CUMPLIDO            | TECNICA PROFESIONAL EN<br>PROCESOS EMPRESARIALES           |  |
| PROFESION         | Graduado 2016-1 Fabrard                                      | PENDIENTE           | TECHICA PROFESIONAL EN<br>PROCESOS ADHIDUSTRATIVO          |  |
| TECNICO PROFESSOR | AL Academics TITULACION                                      |                     |                                                            |  |

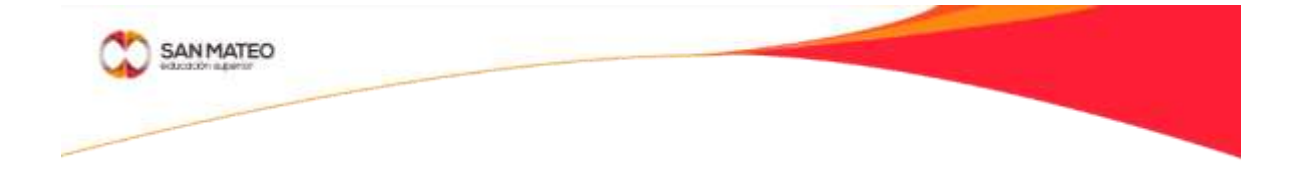

2. El sistema le preguntará si confirma la petición para el periodo que se encuentra habilitado

|                   | PETICIONES                                           |
|-------------------|------------------------------------------------------|
|                   |                                                      |
| lesea aplicar est | ta peticion de grado para la CEREMONIA de 2017-1 Abr |
|                   | SI No D                                              |
|                   |                                                      |
|                   |                                                      |

3. Al dar click en SI el sistema le mostrará los detalles de la petición creada

| 1000 million                                 | Printeparte                                                                                                    | ÷                                                                                 |
|----------------------------------------------|----------------------------------------------------------------------------------------------------|-----------------------------------------------------------------------------------|
| Usted ha compl<br>programa T<br>ADMINESTRATI | etado la actualización de su p<br>ÉCNICA PROFESIONAL<br>VOS y su <b>número d</b><br>ventra la petición de grade p   | etición de grado para el<br>EN PROCESOS<br>e petición es:<br>sura la CEREMONIA de |
| HAD NEVEL                                    | ESTADO<br>GRADO<br>DOSECHO I<br>CONSULTA<br>GRADO<br>DOSENT<br>ACIDANIC<br>ACIDANIC<br>DOSENT<br>ACIDANIC<br>DOSENT | PECCENCE<br>TECHICA PEOPEISSIAL EN<br>PROCEIDO                                    |
| Por favor logress<br>solicitud con los       | s a la aplicación de Grados para<br>datos de ingreso a academinióf                                                  | verificar el estado de su                                                         |

SI DESEA OBTENER EL DIPLOMA DE DOBLE TITULACIÓN, TENGA EN CUENTA QUE ESTA PETICIÓN NO PUEDE TRASLADARSE DE PERIODO. EL SISTEMA LO DEJARÁ CONTINUAR PARA COMPLETAR EL PASO DE ACTUALIZACIÓN DE DATOS.

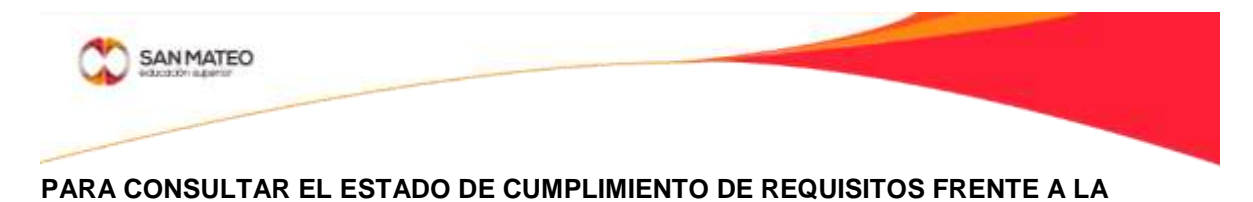

- PETICIÓN1. Debe ingresar en la opción <u>LISTAR ESTADO DE PETICIONES DE GRADO</u>,
  - seleccione la petición que quiere verificar y de clic en continuar.

| RADICADO | TIPO DE GRADO   | FECHA DE PETICION | ESTADO |
|----------|-----------------|-------------------|--------|
| 0 5580   | CEREMONIA       | 19-MAR-15         | ок     |
| 0 6352   | DOBLETITULACION | 24-AUG-15         | ок     |
| 0 7508   | VENTANILLA      | 03-JUN-16         | ок     |

2. El sistema le mostrará el resumen de cumplimiento frente a cada requisito

|           |                          | SISTEM                                              | A DE PETIC                      | IÓN Y GE        | STIÓN DE<br>Maritza Za<br>ER REQUISIT | GRADO    | S C            | S S            | AN M/<br>cación Sup | ATEO<br>erior   |              |
|-----------|--------------------------|-----------------------------------------------------|---------------------------------|-----------------|---------------------------------------|----------|----------------|----------------|---------------------|-----------------|--------------|
|           |                          |                                                     |                                 | -               | Peticion                              | de Grado |                |                |                     |                 |              |
| 2 - H - E | 10                       | DOCUMENTO                                           | EXPEDI<br>CION<br>DOCU<br>MENTO | APRL100         | APELLE DO                             | р нонве  | SNOHB          | <b>1 5 1 1</b> | -                   | PROGRA          | на           |
| 580       | cc                       | 1070614126                                          | GIRARDOT                        | ZARTA           | PARAMO                                | MARITZA  | 1              | 2345           | TPE                 | IN PROCESO      | S DE<br>RIOR |
|           | NO TIE<br>NO CU<br>CUMPL | INE REGISTRADO<br>MPLE CON EL RE<br>IDO EL REQUISIT | EL REQUISITO<br>QUISITO<br>TO   | RESUMEN D       | E ESTADO DE                           | REQUISIT | OS DE GRA      | ADO            |                     |                 |              |
| ATTE      | EAL VO                   | PAZ Y SALVO                                         | ECHOS PRACTIN                   | CA LABOR BOCTAL | BANCO FIRAL                           | ICARS    | BOCUM<br>ENTOS | HATERIAS       | ULTINO<br>PERIODO   | NIVEL<br>IDIOHA | PETICI       |
| К         |                          | OK OK                                               | OK                              | OK              | OK                                    | OK       | OK             | ок             | OK                  | NA              | OK           |

- OK: Cumplido
- NC: No Cumple

NT: No ha sido revisado el cumplimiento o no del requisito por el área responsable

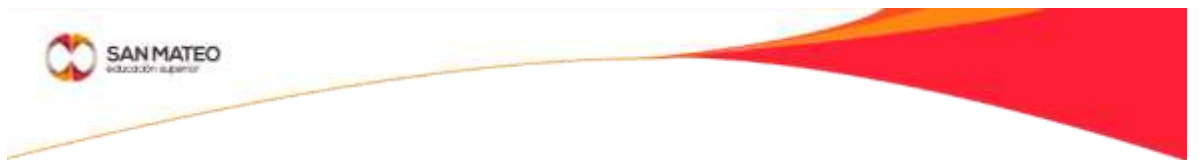

3. Igualmente podrá encontrar el detalle por cada uno de los requisitos

|   |                                           | Ver Requisitos de Grado (Proyeccion Social) |             |                               |                            |                       |  |  |  |  |  |
|---|-------------------------------------------|---------------------------------------------|-------------|-------------------------------|----------------------------|-----------------------|--|--|--|--|--|
|   | Nota de Pr                                | actica en Acade                             | emusoft     |                               | Periodo                    | o: 2014-02 Nota: 4.5  |  |  |  |  |  |
|   | Practica                                  | (Tecnico)                                   |             | CUMPLIDO                      | ) 🔻                        | ok                    |  |  |  |  |  |
|   | Labor Social                              | (Tecnoclogo)                                |             |                               | T                          |                       |  |  |  |  |  |
|   | Practica (U                               | niversitario)                               |             |                               | Ŧ                          |                       |  |  |  |  |  |
|   |                                           | Ver Re                                      | equisitos d | e Grado (Registr              | o y Contro                 | bl)                   |  |  |  |  |  |
|   | Nota de Banc<br>Finalización<br>Academuso | o de<br>en<br>oft                           |             | Periodo: 2                    | 2015-01 N                  | ota: 4.5              |  |  |  |  |  |
|   | Documentos<br>Academuso                   | en<br>oft                                   |             |                               |                            |                       |  |  |  |  |  |
|   | Materias Pendi                            | entes <u>co</u>                             | DIGO        | MATERIA                       |                            |                       |  |  |  |  |  |
|   | Ultimo Periodo C                          | ursado Ultimo                               | Periodo Cu  | Cursado: 2015-01              |                            |                       |  |  |  |  |  |
|   | Banco de I                                |                                             | CUMPLIDO    | ) •                           | ok                         |                       |  |  |  |  |  |
|   | Docur                                     | CUMPLIDO V                                  |             | ) 🔻                           | ok                         |                       |  |  |  |  |  |
|   | EC                                        | AES                                         |             | CUMPLIDO V                    |                            | EK201431921006        |  |  |  |  |  |
|   | MATERIAS I                                | MATERIAS PENDIENTES                         |             |                               | ) 🔻                        | ok                    |  |  |  |  |  |
|   | ULTIMO PERIO                              | DDO CURSADO                                 |             | CUMPLIDO                      | ) 🔻                        | ok                    |  |  |  |  |  |
|   | <b></b>                                   | Ver Requ                                    | isitos de G | rado (Gerencia /              | Administra                 | itiva)                |  |  |  |  |  |
|   | Estado Fina                               | anciero Academ                              | usoft       | TOTAL<br>LIQUIDADO<br>8533770 | TOTAL<br>DESCUEN<br>153258 | TO TOTAL PAGADO SALDO |  |  |  |  |  |
| ſ | Derechos                                  | de Grado                                    |             | CUMPLIDO                      | ) 🔻                        | ok                    |  |  |  |  |  |
|   | Mat                                       | erias                                       |             | CUMPLIDO                      | ) •                        | ok                    |  |  |  |  |  |
| ľ | Sem                                       | inario                                      |             | CUMPLIDO                      | ) •                        | ok                    |  |  |  |  |  |
|   |                                           | Ver Est                                     | ado de la f | Peticion (Centro              | de Lengu                   | as)                   |  |  |  |  |  |
|   | Nivel de                                  | Ingles                                      |             | ٣                             |                            |                       |  |  |  |  |  |
|   |                                           | Ver Esta                                    | do de la Pe | eticion (Secretar             | ia Academ                  | nica)                 |  |  |  |  |  |
|   | Requisito                                 | de Grado                                    |             | Estado                        |                            | Observación           |  |  |  |  |  |
|   | Estado de                                 | a Petición                                  | CUI         | MPLIDO 🔻                      | Cu                         | mple acad@micamente() |  |  |  |  |  |
|   | VOLVER                                    |                                             |             |                               |                            |                       |  |  |  |  |  |